マイナンパーカード をお持ちの方

2021.4.1

SAMPLE

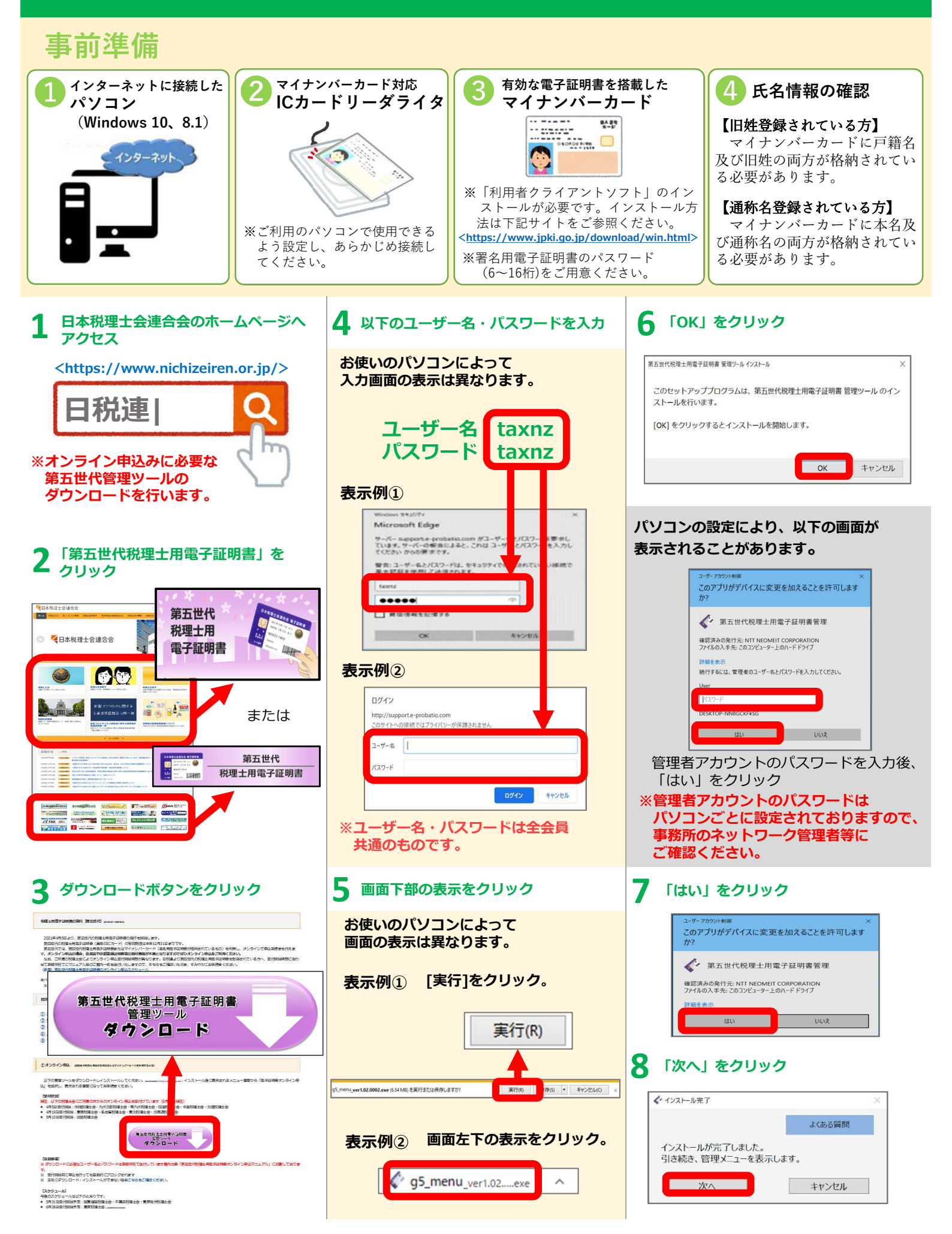

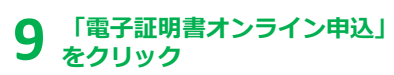

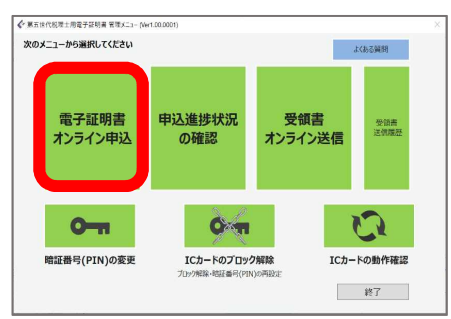

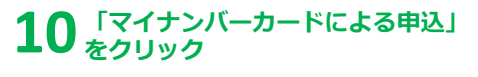

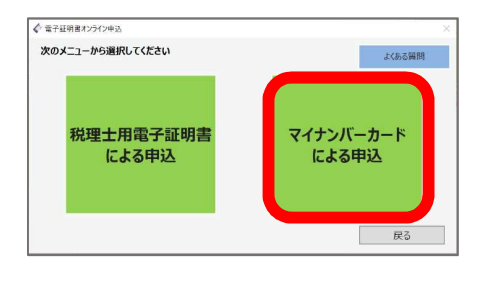

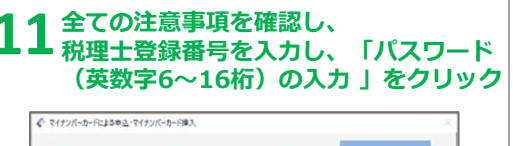

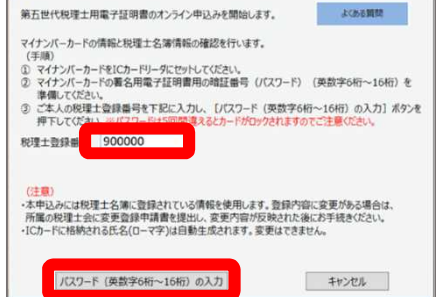

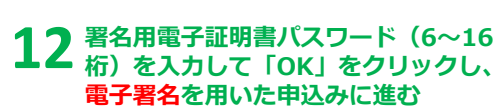

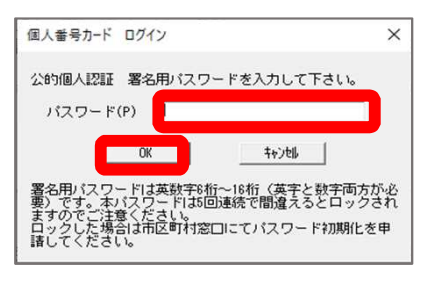

※パスワードを5回連続で間違 えるとマイナンバーカードは 署名用電子証明書として 使用できなくなります。

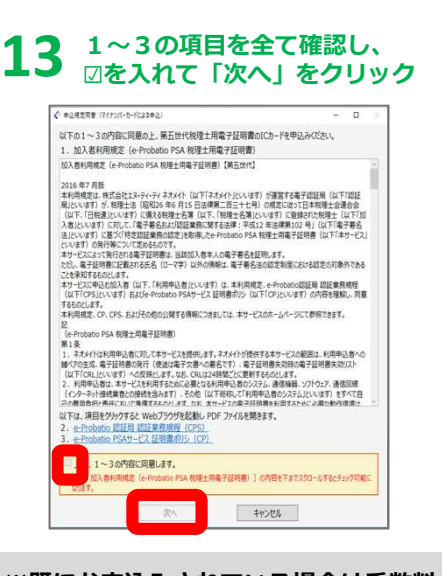

## ※既にお申込みされている場合は手数料の 案内画面が表示されます。

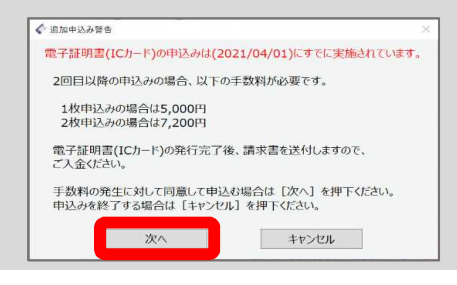

## 申込情報を確認し、 14 発行枚数を選択し「次へ」をクリック

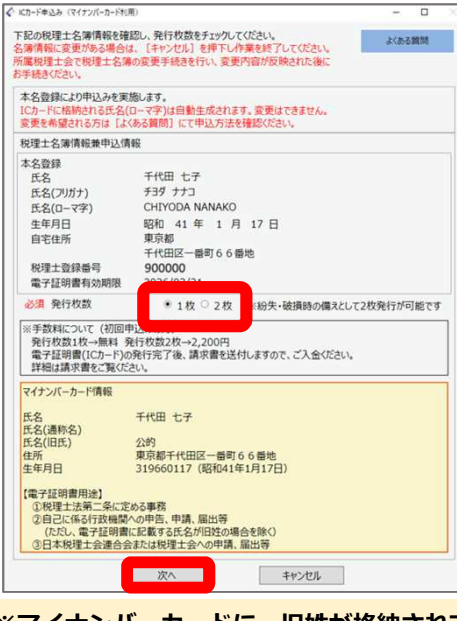

※マイナンバーカードに、旧姓が格納されて いる方、又は本名及び通称名が格納されて いる外国籍の方は表示される画面が異なり ます。 15 発行枚数を確認し、 「OK」をクリック

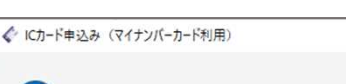

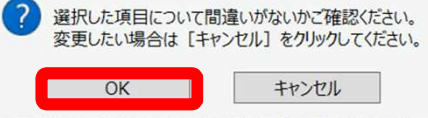

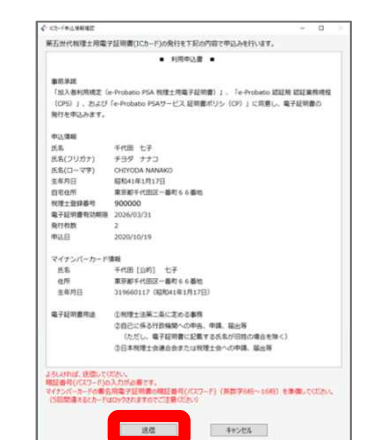

16 申込内容を確認し「送信」をクリック

## 署名用電子証明書パスワード(6~16 桁)を入力して「OK」をクリックし、 電子署名を付与

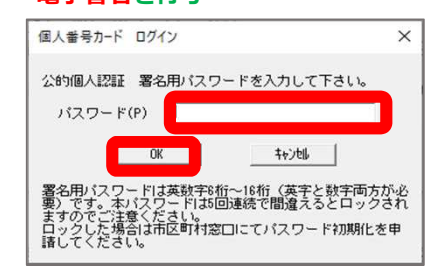

## 18「利用申込書確認・印刷」をクリック

|                                       | <ul> <li>利用申込書 (オンライン送信语) 控え</li> <li>※送付しないでください</li> </ul>                                    |
|---------------------------------------|-------------------------------------------------------------------------------------------------|
| 事前承諾                                  |                                                                                                 |
| 「加入者利用規定(e<br>(CPS)」、および              | +-Probatio PSA 税理士用電子証明書)」、「e-Probatio 認証局 認証業務規程<br>「e-Probatio PSAサービス 証明書ポリシ(CP)」に同意し、電子証明書の |
| 発行を申込みます。                             |                                                                                                 |
| 中込債報                                  |                                                                                                 |
| 氏名                                    | 千代田 七子                                                                                          |
| 氏名(フリガナ)                              | チヨダ ナナコ                                                                                         |
| 氏名(ローマ字)                              | CHIYODA NANAKO                                                                                  |
| 主年月日                                  | 昭和41年1月17日                                                                                      |
| 自宅住所                                  | 東京都千代田区一番町66番地                                                                                  |
| 悦理士登録番号                               | 900000                                                                                          |
| 電子証明書有効期限                             | 2026/03/31                                                                                      |
| <b>発行校数</b>                           | 2                                                                                               |
| 制公日                                   | 2020/10/19                                                                                      |
| マイナンパーカード                             | <b>月</b> 明                                                                                      |
| 氏名                                    | 千代田【公约】 七子                                                                                      |
| 住所                                    | 東京都千代田区一番町66番地                                                                                  |
| 生年月日                                  | 319660117(昭和41年1月17日)                                                                           |
| 電子証明書用途                               | ①税理士法第二条に定める事務                                                                                  |
|                                       | ②自己に係る行政痛関への中告、申請、届出等                                                                           |
|                                       | (ただし、電子証明書に記載する氏名が旧姓の場合を除く)                                                                     |
|                                       | ③日本税理士会連合会または税理士会への申請、届出等                                                                       |
|                                       |                                                                                                 |
| 手数料について(初日                            | 四申込みの方)                                                                                         |
| 発行校数1枚→無料<br>電子証明書(ICカード<br>詳細は博の書をごう | 発行校款2枚→2,200円<br>)の発行充了後、講求書を送付しますので、ご入金ください。<br>(ださい、                                          |
| 「日田田山」●(ナー                            | ACTIVITY IN A COMPANY AND A COMPANY AND A COMPANY                                               |

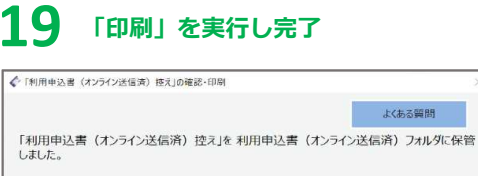

必ず「利用申込書(オンライン送信済)控え」を印刷して保管してください。 今、印刷ができない場合は後日必ず第五世代税理士用電子証明書 管理メニューの [申込進捗状況の確認] から印刷を実行して保管ください。 ED刷

「申込進捗状況の確認」画面表示後で印刷

※印刷物の郵送は不要です。